## Instructivo de acceso y descarga de archivos para Continuidad Pedagógica

#### 1. Ingresar en la dirección

https://drive.google.com/drive/folders/1\_dvC2XpSpVGpako1AGnOiT9W94q1fn7X?usp=sharing y acceder a la carpeta del año correspondiente

|     | Drive                   | Q Buscar en Drive                     | <b>.</b>                 | ()<br>() |   | J  |
|-----|-------------------------|---------------------------------------|--------------------------|----------|---|----|
| +   | Nuevo                   | Mi unidad > Colegio Parroquial Juan X | XIII/Instituto Juan XXII | I • 🖪 🗏  | i | 31 |
| ▼ 🛆 | Mi unidad               | Carpetas                              |                          | Nombre 个 |   | Ø  |
| - 2 | Colegio Parroquial Ju   | 1.                                    | <b>₽</b> 2°              |          |   |    |
| )   | <b>1</b> °              |                                       |                          |          |   |    |
| )   | 2°                      | 3°                                    | <b>⊥</b> 4°              |          |   |    |
|     | 3°                      |                                       |                          |          |   | +  |
|     | ✓ 💶 4°                  | ■ 5°                                  | <b>▲</b> 6°              |          |   |    |
|     | ▶ 🖪 4° A                |                                       |                          |          |   |    |
|     | ▶ 🖪 4°C                 | <b>7</b> °                            |                          |          |   |    |
|     | 🕨 💶 4° D                |                                       |                          |          |   |    |
|     | ▶ 💶 4° E                |                                       |                          |          |   |    |
|     | ▶ <b>4°</b> F           |                                       |                          |          |   |    |
|     | Almacenamiento          |                                       |                          |          |   |    |
|     | 907,8 KB de 15 GB usado |                                       |                          |          |   |    |
|     | Comprar espacio         |                                       |                          |          |   | >  |

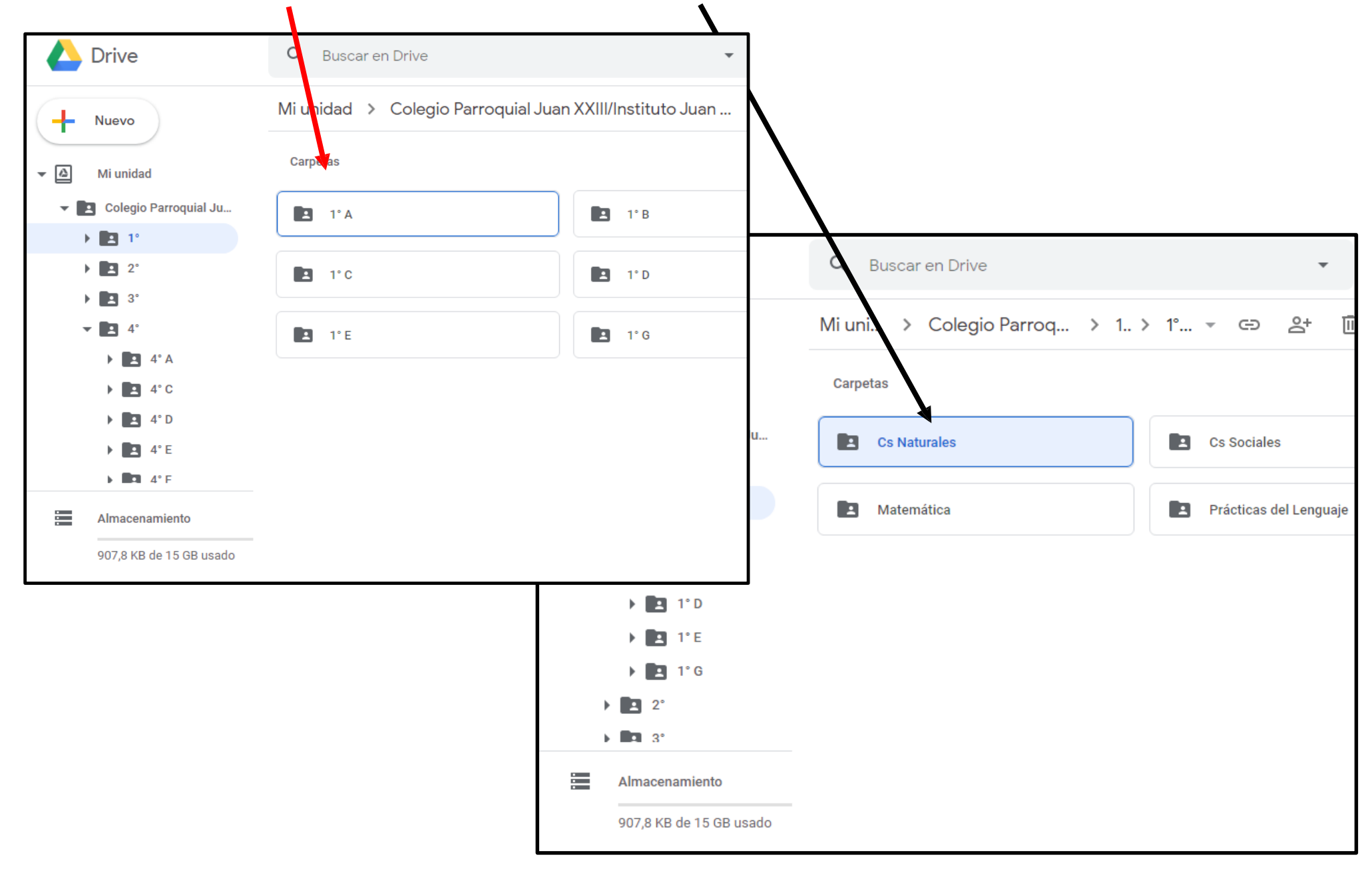

#### 2. Ingresar a la división correspondiente y elegir la materia asignada

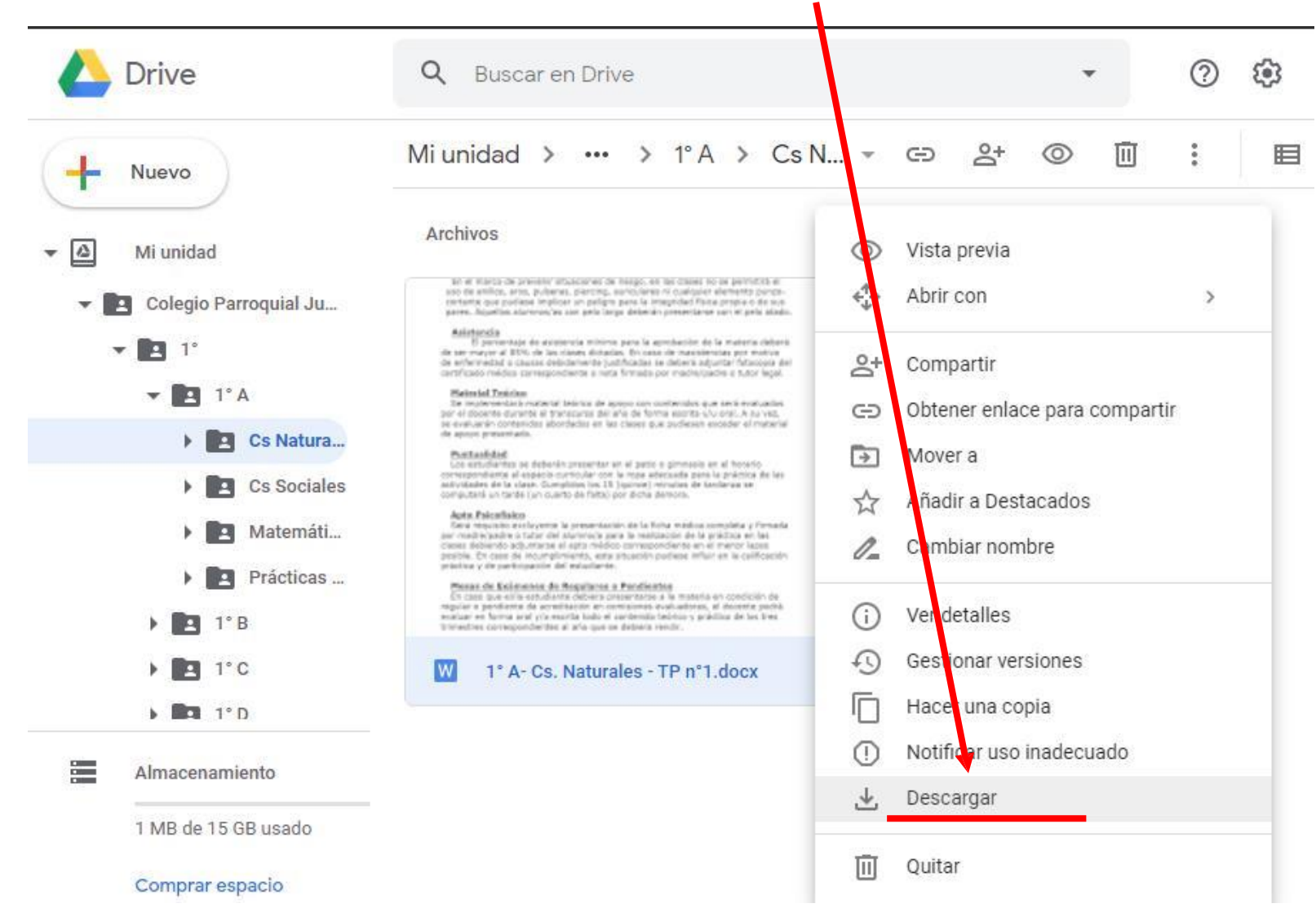

### 3. Hacer clic derecho y utilizar la opción "Descargar"

# Encontrará en el archivo descargado un mail designado por el docente para enviar la resolución del trabajo.